# Import i eksport punktów ACD

Spis treści artykułu

- Import punktu ACD
- <u>Eksport punktu ACD</u>
- <u>Eksport zbiorowy wszystkich punktów konfiguracyjnych ACD</u>

## Import punktu ACD

Od wersji 2023.0.0 użytkownik może importować punkty ACD. W

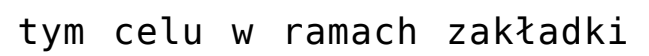

[Automatyczne generowanie

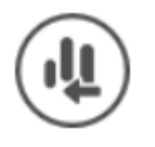

dokumentów] dodano ikonę

[Importuj].

|              | Comarch DMS 2025.0.0                | Administrator 🗕 🗆 🗙                                 |
|--------------|-------------------------------------|-----------------------------------------------------|
|              | Automatyczne generowanie dokumentów |                                                     |
| â            | Punkt konfiguracyjny Punkt 1        | umenty Tylko wypełnione 🗸 Generuj                   |
| J            | Data utworzenia : 👔                 |                                                     |
| •••          |                                     |                                                     |
|              |                                     | Włącz procesowanie dokumentów<br>Przeprocesowane: 0 |
| [ee]         |                                     |                                                     |
| <b>***</b> * |                                     | Zaznacz wszystko                                    |
| 2            |                                     | Dokument Kontrahent Forma płatności                 |
| ۵            |                                     |                                                     |
| <b>ííí</b>   |                                     |                                                     |
| ≯            |                                     |                                                     |
| <b>†</b> 4   |                                     |                                                     |
|              |                                     |                                                     |
| 20           |                                     |                                                     |
|              |                                     |                                                     |

Okno "Automatyczne generowanie dokumentów" z zaznaczoną ikoną "Importuj"

Kiedy użytkownik naciśnie przycisk [Importuj], zostaje otwarte okno "Importuj punkt konfiguracyjny", w ramach którego można:

 Wybrać z listy dostępnej w polu "Z wzorca" wzorzec punktu konfiguracyjnego ACD do zaimportowania (wzorce to punkty konfiguracyjne wyeksportowane jako wzorce przez użytkowników – zob. Eksport punktu ACD)

lub

Wybrać punkt konfiguracyjny ACD zapisany w formie pliku

na dysku, zaznaczając opcję "Z pliku"

ZapiszPrzycisk[Zapisz] jest nieaktywny aż do czasu,kiedy zostanie wybrany wzorzec lub plik z dysku.

|                  | Import punktu konfiguracyjnego | × |
|------------------|--------------------------------|---|
| Z wzorca         | ~                              |   |
| ○ Z pliku        | Otwórz plik                    |   |
| 🗌 Importuj zdefi | niowane uprawnienia            |   |
|                  | Zapisz Zamknij                 |   |
|                  |                                |   |

Okno "Import punktu konfiguracyjnego" dla trybu jednofirmowego

|           | Import punktu konfiguracyjnego | ×      |
|-----------|--------------------------------|--------|
| I wzorca  |                                | ~      |
| ○ Z pliku | Otwór                          | z plik |
|           |                                |        |
|           | Zapisz Zamk                    | nij    |

Okno "Import punktu konfiguracyjnego" dla trybu wielofirmowego

Jeżeli wybrano wzorzec punktu konfiguracyjnego ACD, wówczas

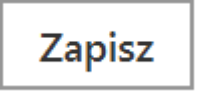

[Zapisz], aby wzorzec

należy kliknąć przycisk został zaimportowany.

|                | Import punktu konfig  | guracyjnego |             |
|----------------|-----------------------|-------------|-------------|
| Z wzorca       | Faktura kosztowa      |             | ~           |
| ○ Z pliku      |                       |             | Otwórz plik |
| 🗌 Importuj zde | finiowane uprawnienia |             |             |
|                |                       | Zapisz      | Zamknij     |

Wybór wzorca punktu konfiguracyjnego ACD do zaimportowania w trybie jednofirmowym

Istnieje możliwość usunięcia wzorca z listy zapisanych wzorców. W tym celu należy zaznaczyć opcję "Z wzorca", wybrać z rozwijanej listy zapisanych wzorców dostępnej w ramach pola wzorzec, który ma zostać usunięty i kliknąć w ikonkę kosza

亩

. Wtedy wybrany wzorzec zostanie usunięty z listy zapisanych wzorców.

Jeśli natomiast wybrano opcję "Z pliku", wówczas należy Otwórz plik kliknąć w znajdujący się obok link [Otwórz plik]. Zostanie wówczas otwarte okno systemowe, w którym trzeba wybrać odpowiedni plik.

|                   | Import punktu konfiguracyjnego | × |
|-------------------|--------------------------------|---|
| ○ Z wzorca        | ~                              |   |
| ◉ Z pliku         | Otwórz plik                    |   |
| 🗌 Importuj zdefin | iowane uprawnienia             |   |
|                   | Zapisz Zamknij                 |   |

Wybór opcji zaimportowania punktu konfiguracyjnego ACD z pliku w trybie jednofirmowym

|            | Import punktu konfiguracyjnego | × |
|------------|--------------------------------|---|
| ○ Z wzorca | ~                              |   |
| ◉ Z pliku  | Otwórz plik                    |   |
|            |                                |   |
|            | Zapisz Zamknij                 |   |

Wybór opcji zaimportowania punktu konfiguracyjnego ACD z pliku w trybie wielofirmowym

|          | Comarch DMS 2025.0.0 Admini                                           | strator _ □ ×   |
|----------|-----------------------------------------------------------------------|-----------------|
|          | Automatyczne generowanie dokumentów                                   |                 |
| <b>^</b> | Punkt konfiguracyjny Punkt 1 🔹 🕂 🔊 🗊 🕼 🕼 Dokumenty Tylko wypełnione 🗸 | Generuj         |
|          | Otwieranie         ×                                                  |                 |
| •••      | ← → · ↑ ] → Ten komputer → Pulpit → Punkty ACD · ♥                    |                 |
|          | Organizuj • Nowy folder                                               |                 |
|          | Data modyfikacji Typ Rozmiar                                          |                 |
|          | Ten komputer                                                          | <               |
|          | Dokumenty                                                             | Szukaj          |
| 2        | Diekty 3D                                                             | Forma płatności |
| ۵        | Cobrazy                                                               |                 |
| ณ์       | Pobrane     Pulpit                                                    |                 |
| ≯        | Wideo                                                                 |                 |
| <b>†</b> | Sieć v <                                                              |                 |
|          | Nazwa pliku: Projekt punkt ACD.acd    Punkt konfiguracyjny (*.acd)    |                 |
| 20       | Otwórz Anuluj                                                         |                 |
|          |                                                                       |                 |

Wybór punktu konfiguracyjnego do importu

Po naciśnięciu przycisku [Otwórz] okno systemowe zostaje zamknięte, a w oknie importu punktu konfiguracyjnego widoczna jest ścieżka do wybranego pliku.

|                  | Import punktu konfiguracyjnego                | ×  |
|------------------|-----------------------------------------------|----|
| 🔘 Z wzorca       | <b>`</b>                                      | •  |
| ◉ Z pliku        | C:\Punkty ACD\Projekt punkt ACD.acd Otwórz pl | ik |
| 🗸 Importuj zdefi | niowane uprawnienia                           |    |
|                  | Zapisz Zamknij                                |    |

Okno "Import punktu konfiguracyjnego" ze ścieżką do wybranego pliku (tryb jednofirmowy)

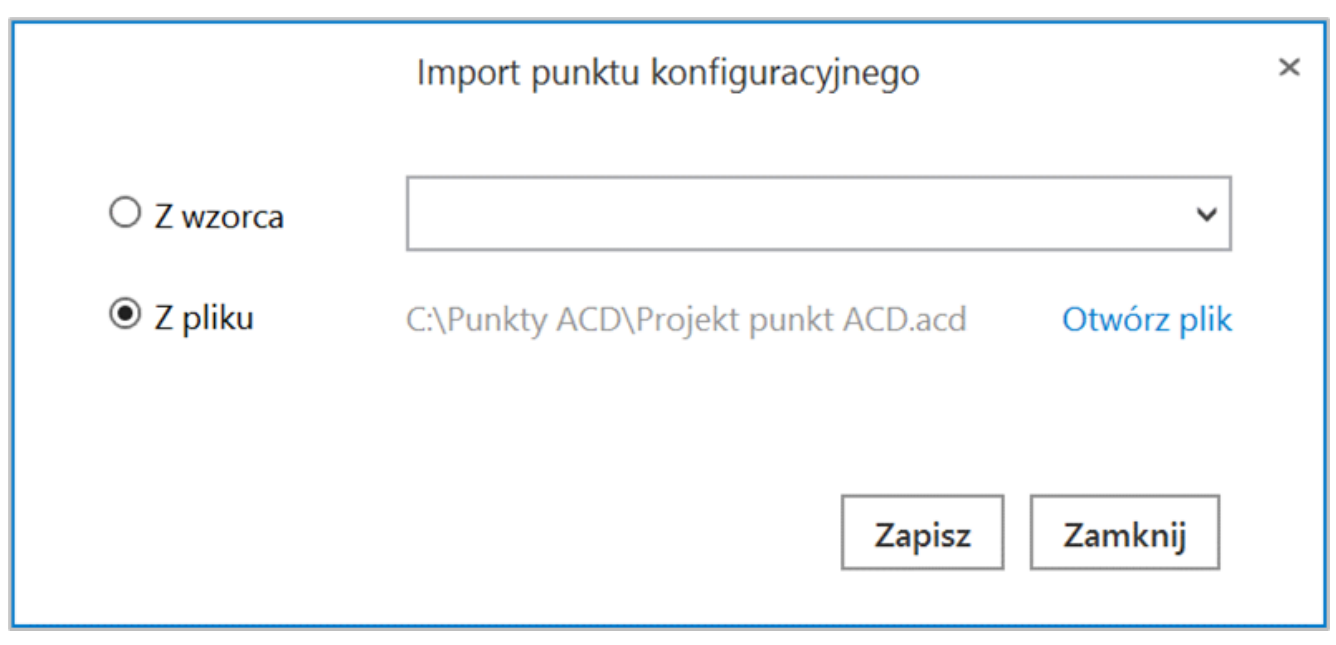

Okno "Import punktu konfiguracyjnego" ze ścieżką do wybranego

| Jeśli             | użytkownik          | zaznaczy     | checkbox           |
|-------------------|---------------------|--------------|--------------------|
| 🗌 Importuj zdefin | iowane uprawnienia  | [Importuj    | zdefiniowane       |
| uprawnienia],     | wówczas uprawnien   | ia, które z  | ostały zapisane w  |
| oryginalnym       | punkcie konfigu     | racyjnym,    | będą dodane do     |
| zaimportowaneg    | jo punktu. Istnieje | e możliwość  | importu uprawnień  |
| zarówno dla p     | unktów importowanyo | ch ze wzorca | a, jak również dla |
| punktów import    | owanych z pliku.    |              |                    |

|                 | Import punktu konfiguracyjnego      |             |
|-----------------|-------------------------------------|-------------|
| O Z wzorca      |                                     | ~           |
| Z pliku         | C:\Punkty ACD\Faktury sprzedaży.acd | Otwórz plik |
| ✓ Importui zdef | iniowane uprawnienia                |             |
|                 | -                                   |             |

"Importuj zdefiniowane uprawnienia

Uwaga

Export i import uprawnień są dostępne tylko dla użytkownika o uprawnieniach administratora.

Checkbox "Importuj zdefiniowane uprawnienia" nie jest dostępny w trybie wielospółkowym z powodu braku możliwości importu uprawnień przy takim ustawieniu.

W przypadku importu punktu konfiguracyjnego, w którego uprawnieniach dodano użytkownika, którego nie ma w systemie, do którego zaimportowano punkt, zostaje wyświetlony następujący komunikat:

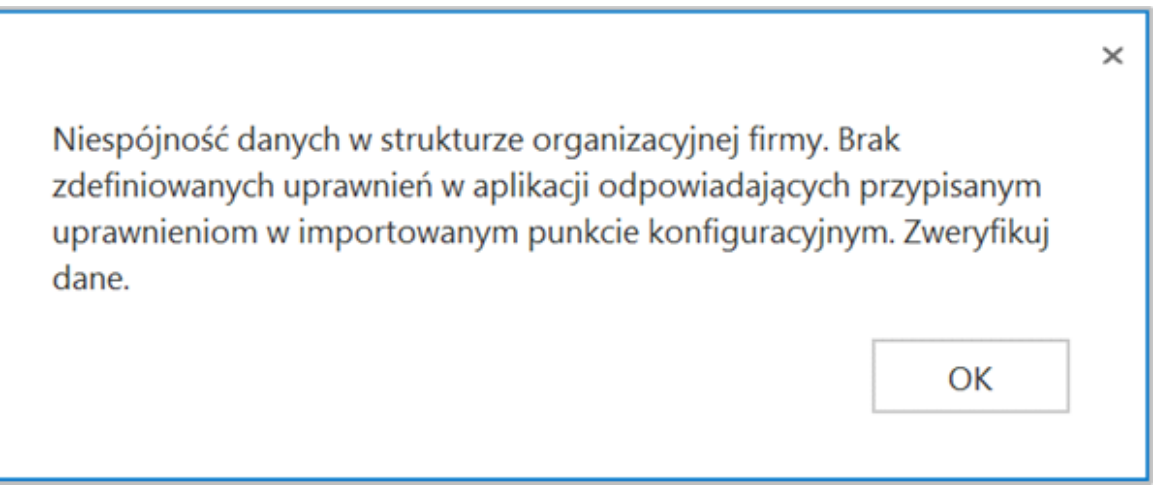

Komunikat wyświetlany w przypadku importu punktu konfiguracyjnego wraz z uprawnieniami dla użytkownika, którego nie ma w systemie

Aby zaimportować wybrany punkt konfiguracyjny, należy kliknąć

przycisk

[Zapisz].

Punkt konfiguracyjny zostaje zaimportowany i otwiera się okno edycji konfiguracji punktu ACD, otwarte na zakładce "Ogólne".

Konieczne jest, aby:

Zapisz

 W polu " Nazwa punktu" wpisać wybraną przez użytkownika nazwę punktu konfiguracyjnego  W polu "Typ obiegu" wybrać jeden z dostępnych typów obiegu (jeżeli w danym punkcie konfiguracyjnym występuje to pole)

|                                                       | Punkt konfiguracyjny                    | _ =   |
|-------------------------------------------------------|-----------------------------------------|-------|
| Tryb współpracy <b>Ogólne</b> Lista Ko                | ntrolki Uprawnienia                     |       |
| Nazwa punktu                                          |                                         |       |
| Typ obiegu                                            |                                         | ~     |
| Rodzaj transakcji                                     | Zakup                                   | ~     |
| Typ dokumentu                                         | Faktura                                 | ~     |
| Domyślna forma płatności                              | przelew                                 |       |
| Język dokumentu                                       | Polski                                  | ~     |
| Rozpoznawanie kodów kreskowych                        | Wyłączone                               | ~     |
| Nazwy atrybutów na liście<br>dokumentów w punkcie ACD | Kontrahent Nazwa towaru Forma płatności |       |
|                                                       |                                         |       |
|                                                       |                                         |       |
|                                                       |                                         |       |
|                                                       |                                         |       |
|                                                       | 7anisz 7ar                              | nknii |
|                                                       |                                         |       |

Przykładowe okno edycji punktu konfiguracyjnego, otwarte po kliknięciu przycisku "Importuj"

Jeżeli użytkownik nadał punktowi konfiguracyjnemu taką samą nazwę, jaką nosi inny punkt konfiguracyjny, wówczas po

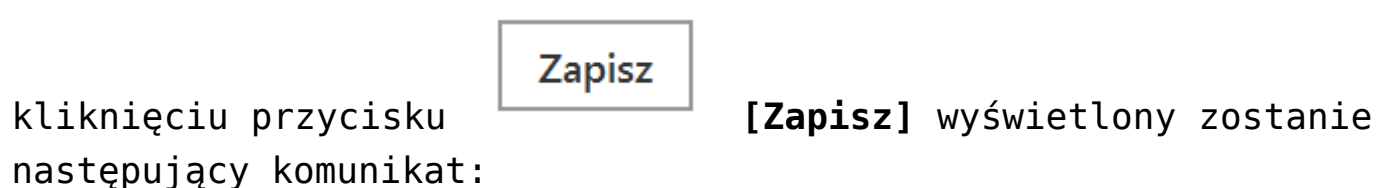

Nie można zaimportować punktu. Uzupełnij lub zweryfikuj następujące dane:

 $\times$ 

OK

- nazwa punktu już istnieje

Komunikat wyświetlany w przypadku próby zapisu punktu konfiguracyjnego, jeśli nazwa punktu jest jednakowa z istniejącą już w systemie

Zapytania służące do mapowania kontrolek i pochodzące z oryginalnego obiegu, które znajdują się na zakładce "Kontrolki":

- są automatycznie dopasowane do kontrolek na nowym typie obiegu tylko, jeżeli identyfikatory GUID tych kontrolek są zgodne.
- nie są automatycznie dopasowane do kontrolek na nowym typie obiegu, jeżeli identyfikatory GUID tych kontrolek nie są zgodne – w tym przypadku konieczne jest dopasowanie ręczne dostępnych kontrolek danego typu z listy z danym zapytaniem albo napisanie nowego zapytania.

Aby dopasować daną kontrolkę do danego zapytania należy kliknąć w przycisk <sup>Wybierz</sup> [Wybierz] znajdujący się obok typu kontrolki, a następnie wybrać kontrolkę danego typu z listy. Wskazówka

Typ kontrolki widoczny jest w nawiasach kwadratowych.

Jeśli dane mapowanie nie jest potrzebne, można usunąć zapytanie, klikając na ikonkę kosza obok danej pozycji – wówczas takie mapowanie nie nastąpi.

| Puni                                                      | kt kor | nfiguracyjny _                                                                                                    |
|-----------------------------------------------------------|--------|----------------------------------------------------------------------------------------------------|
| Tryb współpracy Ogólne Lista <b>Kontrolki</b> Uprawnienia |        |                                                                                                    |
| Wybierz [Tekst]                                           | ش      | 1 Select OCD_IssueDate<br>2 from do.OC_Documents<br>3 where OCD_ID=@Id1@                                                                                                    |
|                                                           | Ē      |                                                                                                    |
| Data wystawienia (Data_wystawienia)                       | â      |                                                                                                    |
| Data zakupu (Data_zakupu)                                 | 亩      |                                                                                                    |
| Data otrzymania (Data_otrzymania)                         |        |                                                                                                    |
| Termin płatności (Termin_platnosci)                       |        |                                                                                                    |
|                                                           |        |                                                                                                    |
|                                                           |        |                                                                                                    |
|                                                           |        | Test zapytania SQL                                                                                                    |
|                                                           |        | Składnia:<br>SELECT datetime<br>datetime - data<br>Przykład:<br>BEGIN TRY<br>select paymentDate from tabela<br>where Id = @Id1@<br>END TRY<br>BEGIN CATCH<br>DECLARE @ErrorMessage varchar(max) = 'W zapytaniu |
|                                                           |        | Zapisz Zamknij                                                                                                    |

Wybór kontrolki, na którą mają zostać zmapowane dane zgodnie z danym zapytaniem w ramach importowanego obiegu Jeśli użytkownik spróbuje zapisać konfigurację importowanego punktu ACD, ale nie uzupełni wszystkich brakujących informacji, wówczas zostanie wyświetlony komunikat informujący o brakach.

Przyklad

Użytkownik importował punkt konfiguracyjny ACD, ale po zaimportowaniu:

- Nie wpisał nazwy importowanego punktu ACD w polu "Nazwa punktu" na zakładce ogólne
- Nie wybrał typu obiegu w polu "Typ obiegu" na zakładce "Ogólne"
- Nie wybrał 2 kontrolek do mapowania danych dla importowanych zapytań na zakładce "Kontrolki"

Zapisz

Kiedy nacisnął przycisk **[Zapisz]**, aby zapisać importowany obieg, wyświetlony został następujący komunikat:

Nie można zaimportować punktu. Uzupełnij lub zweryfikuj następujące dane:

- nazwa punktu
- typ obiegu
- mapowanie kontrolek (2)

Komunikat wyświetlony dla użytkownika, który nie uzupełnił nazwy punktu, typu obiegu i nie wybrał 2 kontrolek, na które mają być mapowane dane

#### Wskazówka

Liczba w nawiasie widoczna przy frazie "mapowanie kontrolek" w komunikacie o braku możliwości zaimportowania pliku, to liczba kontrolek, które nie zostały automatycznie połączone z właściwymi zapytaniami na podstawie GUID – w takim przypadku trzeba dopasować właściwą kontrolkę do danego zapytania, jak pokazano powyżej.

Aby możliwe było zapisanie zaimportowanego punktu ACD, konieczne jest uzupełnienie takich danych jak:

- Nazwa punktu (pole "Nazwa punktu" na zakładce "Ogólne")
- **Typ obiegu** (pole " Typ obiegu" na zakładce "Ogólne")
- Lista (numer id punktu ACD w bazie Comarch DMS na zakładce "Lista")
- Mapowanie kontrolek (zakładka "Kontrolki", patrz uwagi powyżej)
- Ścieżka z punktu OCR (pole " Zastosuj ścieżkę z punktu

×

OK

OCR" na zakładce "Ogólne" – w przypadku typu współpracy "Współpraca ze skrzynką pocztową (pobieranie załączników)"

- Pole "Kontrolka" dostępne na zakładce "Ogólne" w przypadku typu współpracy "Współpraca z Comarch OCR (przesyłanie skanów z kontrolki załącznik na dokumencie DMS)
- Połączenie do bazy w przypadku trybu współpracy z dowolnym programem OCR

#### Uwaga

Współpraca z Saldeo nie jest wspierana.

W wersji 2023.0.1 został dodany predefiniowany wzorzec punktu ACD, który skonfigurowano do pracy z predefiniowanymi typami obiegu dla Comarch DMS we współpracy z Comarch ERP Optima, a szczególnie dla Comarch DMS pracującego w trybie Lite.

Predefiniowany punkt ACD współpracuje z predefiniowanymi
typami obiegu (\*)(Optima) Faktura VAT oraz (\*)(Optima) Faktura
VAT + opis analityczny (zob. Eksport i import typu obiegu).

Na zakładce {Lista] znajduje się odpowiednie zapytanie do listy dokumentów.

Kiedy wybrano jeden z zaimportowanych predefiniowanych typów obiegu (\*)(Optima) Faktura VAT lub (\*)(Optima) Faktura VAT + opis analityczny w polu "Typ obiegu" na zakładce "Ogólne", wówczas na zakładce [Kontrolki] predefiniowanego punktu ACD dostępne są następujące kontrolki wraz z odpowiednimi zakładkami:

- Skan (Zalaczniki) lub Załącznik (Zalaczniki)
- Data wpływu (Datawplywu)

- Data wystawienia (Datawystawienia)
- Data zakupu (Datazakupu)
- Kontrahent(Kontrahent)
- Dane kontrahenta (Danekontrahenta)
- Wartość brutto (Brutto)
- Numer dokumentu (Dokument)
- •Waluta (Waluta)
- Numer rachunku bankowego (Numerrachunku\_bankowego)
- Forma płatności (Formaplatnosci)
- Termin płatności (Terminplatnosci)
- Wartość netto (Netto)

| Skan (Zalaczniki)       iii         Data wpływu (Datawplywu)       iii         Data wystawienia (Datawystawienia)       iii         Data zakupu (Datazakupu)       iii         Kontrahent (Kontrahent)       iii         Dane kontrahenta (DaneKontrahenta)       iii         Wartość Brutto (Brutto)       iii         Numer dokumentu (Dokument)       iii                                                                                                    | 1 select OCD_Date<br>2 from do.OC_Documents<br>3 where OCD_ID=@Id1@                                                                            |
|----------------------------------------------------------------------------------------------------|----------------------------------------------------------------------------------------------------|
| Data wpływu (Datawplywu)Image: Constraint of the system of the system of th | 3 where OCD_ID=@Id1@                                                                                                    |
| Data wystawienia (Datawystawienia)iiiData zakupu (Datazakupu)iiiKontrahent (Kontrahent)iiiDane kontrahenta (DaneKontrahenta)iiiWartość Brutto (Brutto)iiiNumer dokumentu (Dokument)iii                                                                                                    |                                                                                                    |
| Data zakupu (Datazakupu)imKontrahent (Kontrahent)imDane kontrahenta (DaneKontrahenta)imWartość Brutto (Brutto)imNumer dokumentu (Dokument)im                                                                                                    |                                                                                                    |
| Kontrahent (Kontrahent)mDane kontrahenta (DaneKontrahenta)mWartość Brutto (Brutto)mNumer dokumentu (Dokument)m                                                                                                    |                                                                                                    |
| Dane kontrahenta (DaneKontrahenta) 💼<br>Wartość Brutto (Brutto) 💼<br>Numer dokumentu (Dokument) 💼                                                                                                    |                                                                                                    |
| Wartość Brutto (Brutto) 💼<br>Numer dokumentu (Dokument) 💼                                                                                                    |                                                                                                    |
| Numer dokumentu (Dokument)                                                                                                    |                                                                                                    |
|                                                                                                    |                                                                                                    |
| Waluta (Waluta) 💼                                                                                                    |                                                                                                    |
| Numer rachunku bankowego (Numerrachunku_bankowego) 💼                                                                                                    | Test zenitenia SOL                                                                                                    |
| Forma płatności (Formaplatnosci) 💼                                                                                                    |                                                                                                    |
| Termin płatności (Terminplatnosci) 💼                                                                                                    | Składnia:<br>SELECT datetime                                                                                                    |
| Wartość netto (Netto)                                                                                                    | datetime - data                                                                                                    |
| Dodaj                                                                                                    | BEGIN TRY<br>select paymentDate from tabela<br>where Id = @Id1@<br>END TRY<br>BEGIN CATCH<br>DECLARE @ErrorMessage varchar(max) = 'W zapytaniu |

Zakładka [Kontrolki] w przypadku, jeśli w zakładce [Ogólne] wybrano typ obiegu zaimportowany wcześniej z wzorca "(\*)(Optima) Faktura VAT" W ramach zapytania SQL dla kontrolki *Kontrahent* należy zmienić frazę *Nazwa\_bazy\_firmowej\_Optima* na nazwę bazy firmowej Comarch ERP Optima.

Po zaimportowaniu predefiniowanego punktu ACD okno konfiguracji punktu ACD otworzy się na zakładce [Ogólne] i wyświetlony zostanie komunikat informujący o konieczności uzupełnienia tej informacji. Aby możliwa była edycja definicji punktu ACD, użytkownik musi nacisnąć w ramach komunikatu

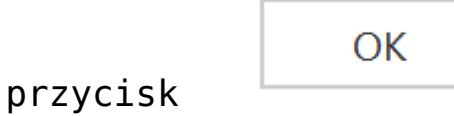

[Ok] lub znak X.

|                                     | Punkt konfiguracyjny                                                                        | _ 🗆 ×          |
|-------------------------------------|---------------------------------------------------------------------------------------------|----------------|
| Tryb współpracy <b>Ogólne</b> Lista | Kontrolki Uprawnienia                                                                       |                |
| Nazwa punktu                        |                                                                                             |                |
| Typ obiegu                          |                                                                                             | ~              |
| Typ rejestru VAT                    | Zakup                                                                                       | ~              |
| Domyślna forma płatności            | X                                                                                           |                |
| Język dokumentu Cor                 | rolki <b>Kontrahent</b> konieczne jest uzupełnienie nazwy bazy firmowej<br>arch ERP Optima. | ~              |
| Rozpoznawanie kodów kres Na:        | vą bazy firmowej należy zastąpić tekst<br>va bazy firmowej Ontima                           | ~              |
|                                     | OK                                                                                          |                |
|                                     |                                                                                             | 1              |
|                                     |                                                                                             |                |
|                                     |                                                                                             |                |
|                                     |                                                                                             |                |
|                                     |                                                                                             |                |
|                                     |                                                                                             | Zapisz Zamknij |

Okno konfiguracji punktu ACD z komunikatem informującym o konieczności uzupełnienia nazwy bazy firmowej Comarch ERP

## **Eksport punktu ACD**

Od wersji 2023.0.0 użytkownik może eksportować punkty ACD. W

tym celu w ramach zakładki [Automatyczne generowanie dokumentów] w oknie "Punkt konfiguracyjny", otwartym podczas dodawania lub edycji punktu konfiguracyjnego, dodano ikonę

[Eksport].

|             |               |                                                                             | Comarch DMS 2025.0.0                                                     | ADMIN _ 🗆 ×       |
|-------------|---------------|-----------------------------------------------------------------------------|--------------------------------------------------------------------------|-------------------|
|             | Automaty      | czne generowanie dokumentów                                                 |                                                                          |                   |
| â           | Punkt konfigu | acyjny 🛛 Skany z kontrolki załącznik 🗸 🕂                                    |                                                                          |                   |
| Ð           |               |                                                                             | Punkt konfiguracyjny 📃 🗆 🗙 🚽                                             |                   |
| •••         | Punkt konfigu | Tryb współpracy Ogólne Kontrolki                                            |                                                                          | definicji punktu. |
| <u>–</u>    |               | Tryb współpracy Współpraca z                                                | Comarch OCR (przesyłanie skanów z kontrolki załącznik na dokumencie DI 💙 |                   |
| [ac]        |               |                                                                             |                                                                          |                   |
| <b>18</b> 5 |               |                                                                             |                                                                          |                   |
| C           |               |                                                                             |                                                                          |                   |
| ۵           |               |                                                                             |                                                                          |                   |
| <u> Mi</u>  |               |                                                                             |                                                                          |                   |
| >           |               | Na dokumencie Comarch DMS, w kontrolce tvnu                                 | załacznik użutkownik wskazuje nijk, który jest przekazowany do usłuni    |                   |
| <b>†</b>    |               | Comarch OCR. Wyniki są zapisywane w lokalnej b<br>kontrolkach karty obiegu. | zie Comarch DMS i na podstawie konfiguracji punktu wyświetlane w         |                   |
|             |               |                                                                             |                                                                          |                   |
| <b>2</b> 0  |               |                                                                             | Zapisz Zamknij                                                           |                   |

Okno "Automatyczne generowanie dokumentów" z zaznaczona ikoną "Edytuj" i okno "Punkt konfiguracyjny" z zaznaczoną ikoną "Eksport"

Kiedy użytkownik naciśnie przycisk otwarte okno z dwiema opcjami do wyboru:

[Eksport], zostaje

- Jako wzorzec
- Do pliku

## Eksport punktu konfiguracyjnego ACD jako wzorzec

Zaznaczenie w ramach okna wyświetlanego po kliknięciu na ikonę [Eksport] opcji "Jako wzorzec" umożliwia zapis punktu ACD jako wzorzec, dostępny w oknie otwartym po kliknięciu ikony [Import] na zakładce [Automatyczne generowanie dokumentów]. Po wyborze tej opcji należy kliknąć

Zapiszprzycisk[Zapisz], aby wzorzec został zapisany.Przycisk jest wyszarzony, jeśli nie wprowadzono nazwy wzorca wpolu tekstowym.

| Zapisz punkt konfiguracyjny |                             |  |  |  |
|-----------------------------|-----------------------------|--|--|--|
| Iako wzorzec                | Skany z kontrolki załącznik |  |  |  |
| 🔿 Do pliku                  | Zapisz do pliku             |  |  |  |
|                             | Zapisz Zamknij              |  |  |  |

Wybór zapisu punktu konfiguracyjnego ACD jako wzorzec

Po kliknięciu przycisku [Zapisz] wzorzec danego punktu konfiguracyjnego zostanie zapisany w systemie. Jeżeli zapisywanie wzorca zakończyło się powodzeniem, wyświetlony zostaje następujący komunikat:

|           | ×  |
|-----------|----|
| Zapisano. |    |
|           |    |
|           | ОК |
|           |    |

Komunikat informujący o poprawnym zapisie wzorca punktu konfiguracyjnego ACD

Jeśli w ramach pola dostępnego po zaznaczeniu opcji "Jako wzorzec" wprowadzono taką samą nazwę, jaką nadano już jednemu z istniejących wzorców, wówczas zostanie wyświetlony następujący komunikat:

|                                    | ×  |
|------------------------------------|----|
| Istnieje już wzorzec o tej nazwie. |    |
|                                    | [] |
|                                    | OK |
|                                    |    |

Komunikat informujący o tym, że wprowadzona nazwa wzorca istnieje już w systemie

## Eksport pliku konfiguracyjnego ACD do pliku

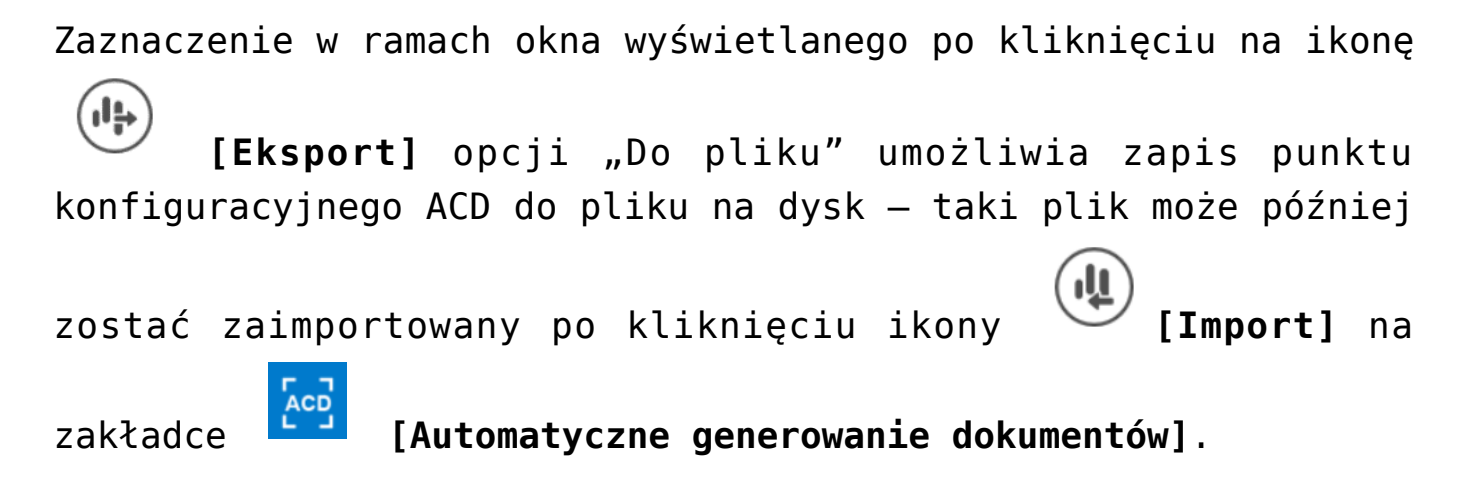

|                | Zapisz punkt konfiguracyjny | × |
|----------------|-----------------------------|---|
| ○ Jako wzorzec |                             |   |
| O pliku        | Zapisz do pliku             |   |
|                | Zapisz Zamknij              |   |

Wybór zapisu punktu konfiguracyjnego ACD do pliku

Po wyborze opcji "Do pliku" należy kliknąć w link Zapisz do pliku [Zapisz do pliku]. Zostanie wówczas otwarte okno, w ramach którego należy wybrać lokalizację na dysku, opcjonalnie zmienić nazwę pliku, a następnie kliknąć przycisk

Zapisz [Zapisz]. Punkt konfiguracyjny ACD jest wówczas importowany do pliku z rozszerzeniem \*.acd i zapisany w

## wybranej lokalizacji.

|             | Comarch DMS 2025.0.0                                                                                          | Administrator 💷 🗆 🗙 |  |  |  |  |  |  |
|-------------|----------------------------------------------------------------------------------------------------|---------------------|--|--|--|--|--|--|
|             | Automatyczne generowanie dokumentów                                                                           |                     |  |  |  |  |  |  |
| ·<br>أ      | Punkt konfiguracyjny Projekt v 🔶 🗊 🔃 👾 Dokumenty Tylko wypełnione                                             | e 🗸 Generuj         |  |  |  |  |  |  |
| <u>_</u>    | Punkt konfiguracyjny 💶 🗆 🗙                                                                                    |                     |  |  |  |  |  |  |
|             | Tryb współpracy Ogólne Lista Kontrolki Uprawnienia                                                            | (i) 🕲               |  |  |  |  |  |  |
|             | Tryb współpracy Współpraca z Comarch OCR 🗸                                                                    | w                   |  |  |  |  |  |  |
|             | C Zapisywanie jako ×                                                                                          |                     |  |  |  |  |  |  |
| [ee]        | ← → · ↑ 🖡 → Ten komputer → Windows (C:) → Punkty ACD · V V Przeszukaj: Punkty ACD                             |                     |  |  |  |  |  |  |
| <i>1</i> 25 | Organizuj 🔹 Nowy folder 🕅 🕅 🔹 🕐                                                                               | Szukaj              |  |  |  |  |  |  |
| नि          | Muzyka ^ Nazwa ^ Data modyfikacji Typ Rozmiar                                                                 | t Forma płatności   |  |  |  |  |  |  |
| -           | Dokumenty Repoz.acd 23.03.2023 08:37 Plik ACD 4 KB                                                            |                     |  |  |  |  |  |  |
|             | <b>E Obrazy Faktury sprzedaży,acd</b> 15.03.2023 09:23 Plik ACD 3 KB                                          |                     |  |  |  |  |  |  |
|             | Pobrane         Pobieranie załączników z maili.acd         24.01.2023 11:21         Plik ACD         2 KB     |                     |  |  |  |  |  |  |
| <b>M</b>    | Pulpit         Projekt punkt ACD.acd         23.01.2023 15:20         Plik ACD         3 KB                   |                     |  |  |  |  |  |  |
|             | Image: Wideo         Punkt ACD 2.acd         24.01.2023 10:26         Plik ACD         4 KB                   |                     |  |  |  |  |  |  |
|             | 😆 Windows (C:) 🔄 Punkt konfiguracyjny ze skanami z kontrolki zał 24.01.2023 11:54 Plik ACD 2 KB               |                     |  |  |  |  |  |  |
| <b>1</b>    | <ul> <li>Skany z kontrolki załącznik.acd</li> <li>24.01.2023 11:32</li> <li>Plik ACD</li> <li>2 KB</li> </ul> |                     |  |  |  |  |  |  |
|             | Nazwa pliku: Projekt                                                                                          |                     |  |  |  |  |  |  |
|             | Zapisz jako typ: Punkt konfiguracyjny (*.acd)                                                                 |                     |  |  |  |  |  |  |
| 20          |                                                                                                    |                     |  |  |  |  |  |  |
| 1           |                                                                                                    |                     |  |  |  |  |  |  |
|             | ▲ Ukryj foldery Zapisz Anuluj                                                                                 |                     |  |  |  |  |  |  |

Zapis punktu konfiguracyjnego do eksportu

# Eksport zbiorowy wszystkich punktów konfiguracyjnych ACD

## W wersji 2025.0.0 w ramach zakładki

generowanie dokumentów] w górnej części okna dodano przycisk

[Eksport wszystkich punktów].

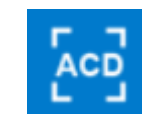

### [Automatyczne

|          | Comarch DMS 2025.0.0                        | Administrator 💶 🗆 🗙                                                                                               |
|----------|---------------------------------------------|----------------------------------------------------------------------------------------------------|
|          | Automatyczne generowanie dokumentów         |                                                                                                    |
| ۲        | Punkt konfiguracyjny E-Doręczenia 🗸 🕂 🔊 💼 💷 | Dokumenty Wybrane 🗸 Generuj                                                                                       |
| đ        | Data utworzenia : 🗳                         | Pobranie wiadomości z usługi e-Doręczenia jest równoznaczne<br>z doręczeniem wiadomości i wystawieniem stosownych |
| •••      |                                             | dowodów.                                                                                                    |
| <u>_</u> |                                             | Ilość wiadomości: 0                                                                                               |
|          |                                             | Pokaż wiadomości doręczone w ostatnich 0 🔺 dniach                                                                 |
| -        |                                             | Pokaż wszystkie wiadomości pobrane w punkcie                                                                      |
| لھ ا     |                                             | Zaznacz wszystko                                                                                                  |
| 1        |                                             | Nadawca Temat Data doręczenia                                                                                     |
|          |                                             |                                                                                                    |
| M        |                                             |                                                                                                    |
| *        |                                             |                                                                                                    |
| <b>†</b> |                                             |                                                                                                    |
|          |                                             |                                                                                                    |
| 20       |                                             |                                                                                                    |
| ₽        |                                             |                                                                                                    |

Przycisk "Eksport wszystkich punktów" na zakładce "Automatyczne generowanie dokumentów"

Uwaga Niezależnie od tego, który punkt konfiguracyjny jest otwarty,

kliknięcie w ikonę **[Eksport wszystkich punktów]** powoduje eksport wszystkich punktów konfiguracyjnych ACD znajdujących się na całej liście, nie konkretnego punktu konfiguracyjnego.

Gdy operator naciśnie ikonę **[Eksport wszystkich punktów]**, wówczas zostanie otwarte okno "Eksport wszystkich punktów konfiguracyjnych ACD".

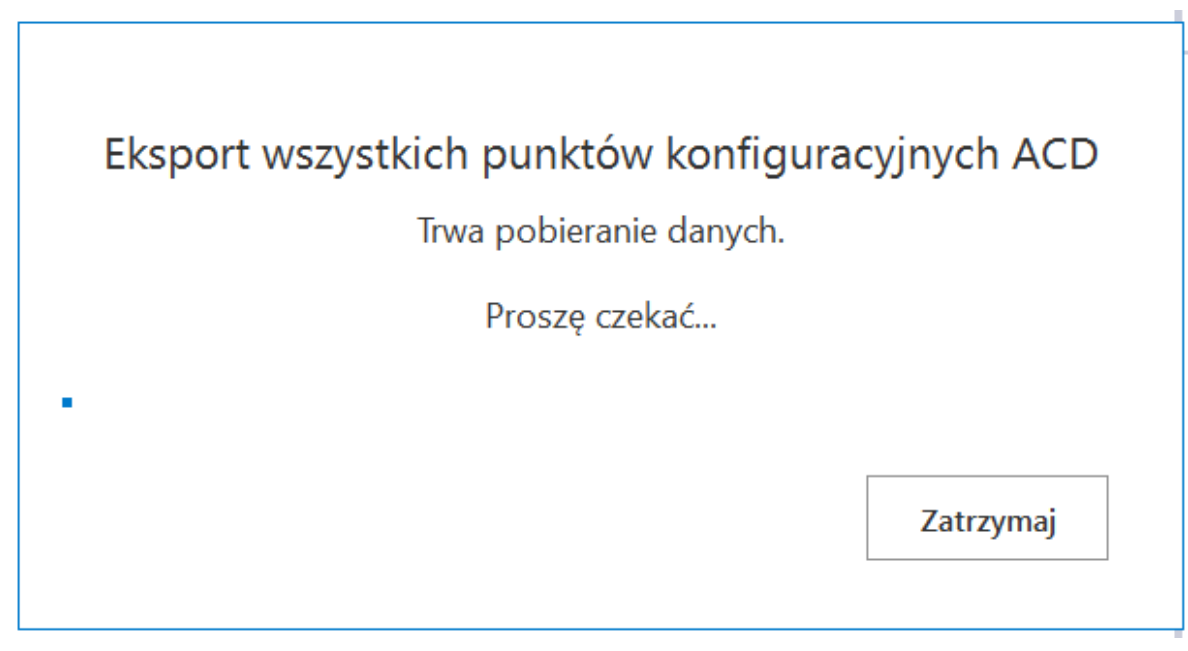

Okno "Eksport wszystkich punktów konfiguracyjnych ACD"

Jeśli w ramach okna "Eksport wszystkich punktów

Zatrzymaj

konfiguracyjnych ACD" operator kliknie przycisk

[Zatrzymaj], wówczas proces pobierania danych zostanie wstrzymany.

Jeśli nie zatrzymano procesu pobierania danych, w takim przypadku zostanie otwarte okno "Przeglądanie w poszukiwaniu folderu", w ramach którego operator wybiera miejsce na dysku, gdzie mają zostać zapisane pliki, a następnie klika przycisk "Ok".

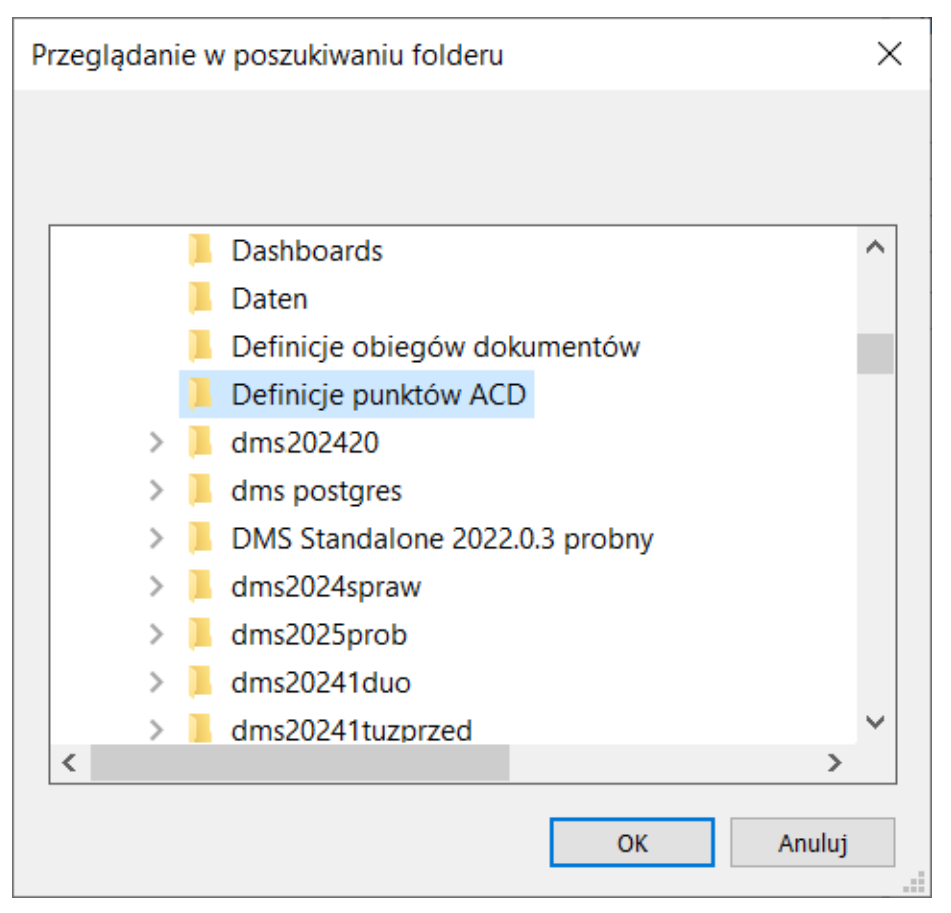

Okno "Przeglądanie w poszukiwaniu folderu"

Po wyborze lokalizacji i kliknięciu w przycisk "Ok" pliki punktów konfiguracyjnych ACD zostają wyeksportowane i zapisane w wybranej lokalizacji. Każdy punkt konfiguracyjny ACD jest zapisywany jako osobny plik z rozszerzeniem .acd pod nazwą, jaką miał dany punkt konfiguracyjny ACD w Comarch DMS.

Uwaga

Jeśli w wybranej lokalizacji znajduje się już plik o danej nazwie, wówczas taki plik zostanie nadpisany podczas eksportu wszystkich punktów konfiguracyjnych ACD.

Jeżeli pomyślnie zapisano wyeksportowane pliki definicji obiegów dokumentów, otwarte zostaje okno "Wyeksportowano pomyślnie wszystkie zdefiniowane punkty konfiguracyjne ACD do wskazanej lokalizacji". Okno można zamknąć, klikając w przycisk "Ok" albo znak X w prawym górnym rogu okna.

| ypnij do paska<br>rybki dostęp     | anieś Kopiuj<br>o do v v nazwę | Nowy element • | Właściwości 🕹 Historia | Zaznacz wszystko |         |     |             |
|------------------------------------|--------------------------------|----------------|------------------------|------------------|---------|-----|-------------|
| Schowek                            | Organizowanie                  | Nowy           | Otwieranie             | Zaznaczanie      |         |     |             |
| - → ✓ ↑ 📜 > Ten komputer > Windows | (C:) > Definicje punktów ACD   |                |                        |                  |         | ~ Ŭ | Przeszukaj: |
| 🖈 Szybki dostęp                    | Nazwa                          |                | Data modyfikacji       | Тур              | Rozmiar |     |             |
|                                    | E-Doręczenia.acd               |                | 07.01.2025 10:42       | Plik ACD         | 4 KB    |     |             |
| Dokumenty                          | Instrukcie ACD.acd             |                | 07.01.2025 10:42       | Plik ACD         | 4 KB    |     |             |
| Muzvka                             | KSeF 2.acd                     |                | 07.01.2025 10:42       | Plik ACD         | 6 KB    |     |             |
| Objekty 3D                         | KSeF.acd                       |                | 07.01.2025 10:42       | Plik ACD         | 6 KB    |     |             |
|                                    | Umowy ACD.acd                  |                | 07.01.2025 10:42       | Plik ACD         | 4 KB    |     |             |
| - Pobrane                          |                                |                |                        |                  |         |     |             |
| Pulpit                             |                                |                |                        |                  |         |     |             |
| Wideo                              |                                |                |                        |                  |         |     |             |
| Undows (C:)                        |                                |                |                        |                  |         |     |             |
|                                    |                                |                |                        |                  |         |     |             |
| 👽 Sieć                             |                                |                |                        |                  |         |     |             |
|                                    |                                |                |                        |                  |         |     |             |
|                                    |                                |                |                        |                  |         |     |             |
|                                    |                                |                |                        |                  |         |     |             |
|                                    |                                |                |                        |                  |         |     |             |
|                                    |                                |                |                        |                  |         |     |             |
|                                    |                                |                |                        |                  |         |     |             |
|                                    |                                |                |                        |                  |         |     |             |
|                                    |                                |                |                        |                  |         |     |             |
|                                    |                                |                |                        |                  |         |     |             |

Widok wyeksportowanych punktów konfiguracyjnych ACD w wybranej lokalizacji

|                                                                                       |                   | × |
|---------------------------------------------------------------------------------------|-------------------|---|
| Wyeksportowano pomyślnie wszystkie zdefiniowane punk<br>ACD do wskazanej lokalizacji. | ty konfiguracyjne |   |
|                                                                                       | ОК                |   |
|                                                                                       |                   |   |

Okno wyświetlane w przypadku, jeśli eksport wszystkich punktów konfiguracyjnych ACD zakończył się powodzeniem

W przypadku, jeśli nie udało się wyeksportować wszystkich

punktów konfiguracyjnych ACD, zostaje otwarte okno "Eksport wszystkich zdefiniowanych punktów konfiguracyjnych ACD nie może zostać wykonany. Zweryfikuj dane i spróbuj ponownie.". Okno można zamknąć, klikając w przycisk "OK" albo znak X w prawym górnym rogu okna.

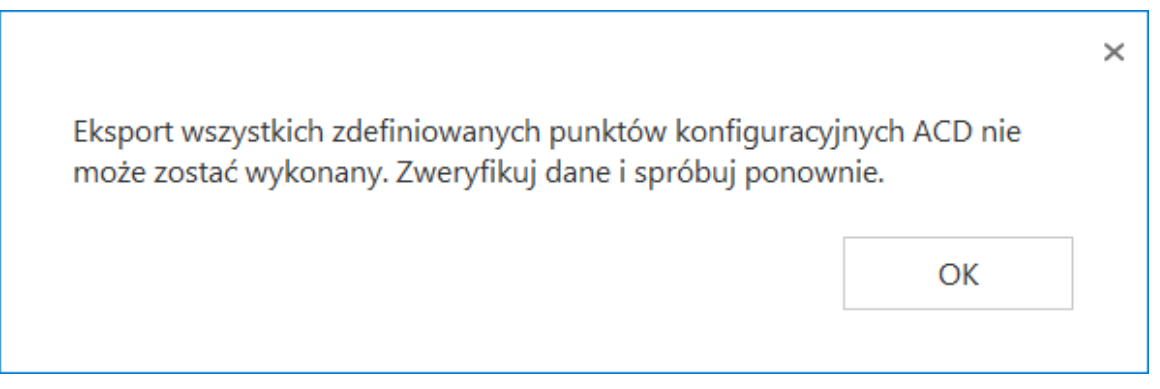

Okno wyświetlane w przypadku, jeśli eksport wszystkich punktów konfiguracyjnych ACD zakończył się niepowodzeniem

Rozpoczynasz pracę z Comarch DMS i chcesz dowiedzieć się, jak korzystać z programu? A może masz już podstawową wiedzę o Comarch DMS i chcesz dowiedzieć się więcej?

Sprawdź Szkolenia Comarch DMS!

Powrót do początku artykułu